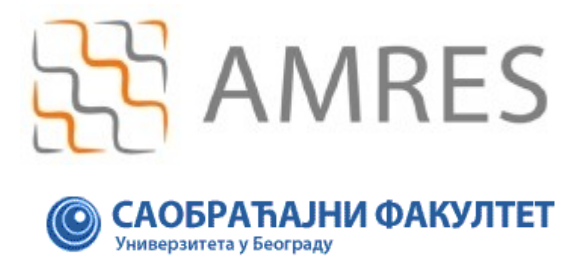

Copyright AMRES

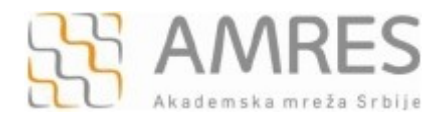

Ovo uputstvo se odnosi na Apple mobilne uređaje: iPad, iPhone, iPod Touch.

Konfiguracija podrazumeva podešavanja koja se vrše na računaru i podešavanja na mobilnom uređaju.

## 1) Podešavanja na računaru

Prvi korak povezivanja na eduroam mrežu je instaliranje TERENA SSL CA digitalnog sertifikata. Sertifikat se može preuzeti sa adrese <u>http://crt.tcs.terena.org/TERENASSLCA.crt</u>. Adresu ukucati u Internet Explorer nakon čega će se pojaviti prozor kao na slici ispod. Kliknuti **Open** dugme.

| File Dow | nload - Security Warning                                                                                                    | × |
|----------|----------------------------------------------------------------------------------------------------|---|
| Do you   | want to open or save this file?                                                                                                    |   |
|          | Name: TERENASSLCA.cer<br>Type: Security Certificate, 1.15KB<br>From: <b>crt.tcs.terena.org</b><br>Cancel                                                                                         |   |
| ۲        | While files from the Internet can be useful, this file type can<br>potentially harm your computer. If you do not trust the source, do not<br>open or save this software. <u>What's the risk?</u> |   |

U novom prozoru kliknuti Install Certificate... kao na slici ispod, a zatim ispratiti instalaciju do kraja.

| Certificate ? 🔀                                                                                                    |
|----------------------------------------------------------------------------------------------------|
| General Details Certification Path                                                                                                    |
| Certificate Information                                                                                                    |
| This certificate is intended for the following purpose(s):<br>•Ensures the identity of a remote computer<br>•1.3.6.1.4.1.6449.1.2.2.29 |
| Issued to: TERENA SSL CA                                                                                                    |
| Issued by: UTN-USERFirst-Hardware                                                                                                    |
| <b>Valid from 5/18/2009 to 5/30/2020</b>                                                                                               |
| Issuer Statement                                                                                                    |
| ОК                                                                                                    |

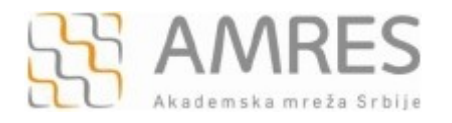

Za deo podašavanje uređaja preko računara potrebno je instalirati <u>Configuration Utility</u> na Vaš PC. Nakon uspešne instalacije *iPhone Configuration Utility* programa, pokrenite ga. Pojaviće se prozor kao na slici ispod.

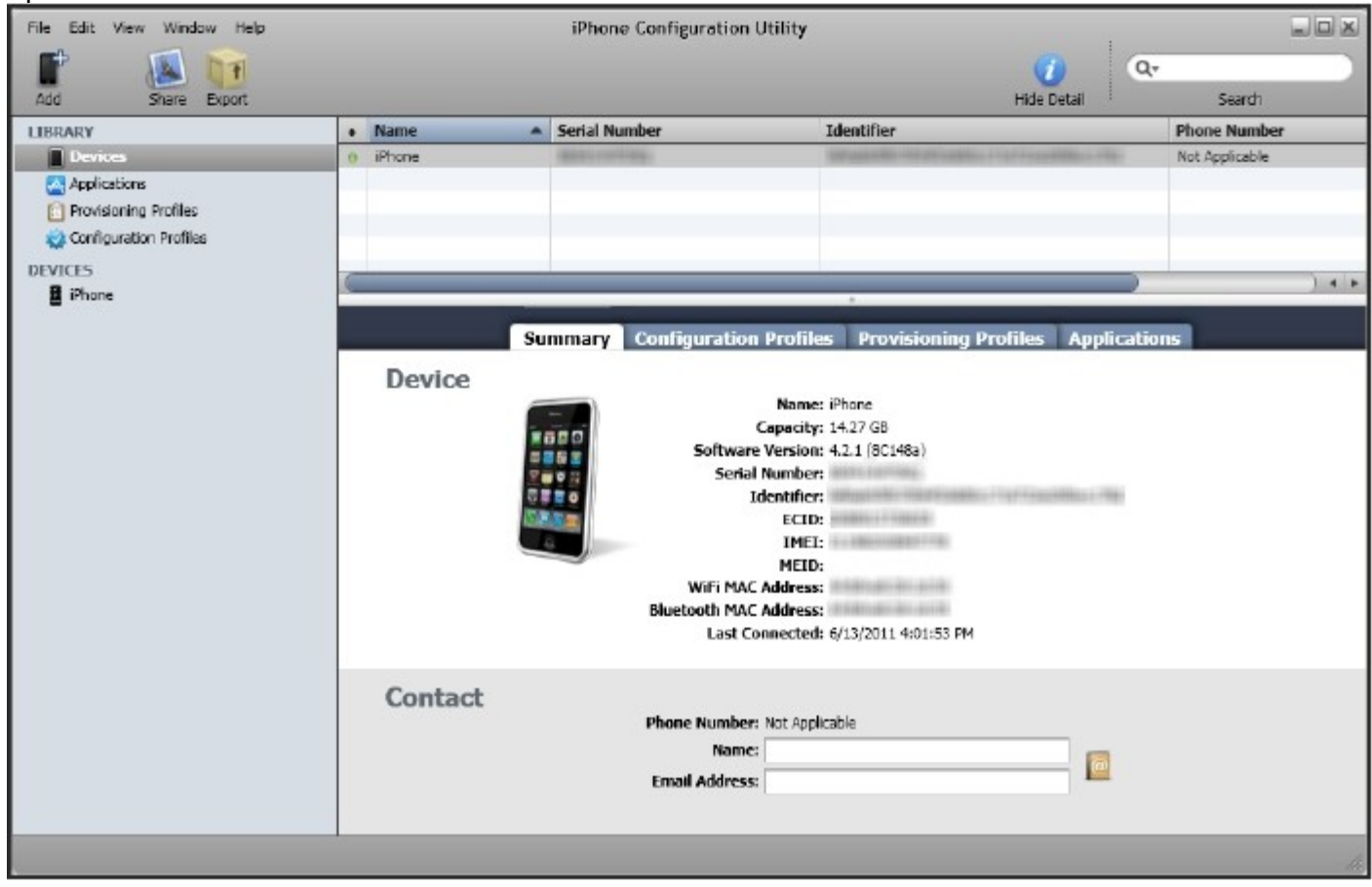

U gornjem desnom uglu kliknuti File i iz padajućeg menija odabrati New Configuration Profile.

| File Edit View Window Help           |                   | iPhone Configuration Uti                                                                | lity                                                                                                    |                        |                                |
|--------------------------------------|-------------------|-----------------------------------------------------------------------------------------|----------------------------------------------------------------------------------------------------|------------------------|--------------------------------|
|                                      | _                 |                                                                                         |                                                                                                    | 🕧 Q                    | ·                              |
| <sup>ade</sup> File Edit View Window | Help              |                                                                                         |                                                                                                    | Hide Detail            | Search                         |
| New Configuration Profile            | Crtl+N            | Serial Number                                                                           | Identifier                                                                                                    | in Party and the other | Phone Number<br>Not Applicable |
| Add to Library                       | Crtl+O            |                                                                                         |                                                                                                    |                        |                                |
| Duplicate                            | Crtl+D            |                                                                                         |                                                                                                    |                        |                                |
| Close                                | Crtl+W            |                                                                                         |                                                                                                    | )                      | ) 4 4                          |
| Share via Email                      | Crtl+L            | Summary Configuration P                                                                 | rofiles Provisioning                                                                                                    | Profiles Applicatio    | ins                            |
| Export Shift-                        | +Crtl+S vice      |                                                                                         |                                                                                                    |                        |                                |
| Exit S                               | Crtl+Q<br>Contact | Caj<br>Software Vi<br>Serial Ne<br>Idei<br>Wifi MAC Ad<br>Bluetooth MAC Ad<br>Last Conn | Mante: Priore<br>Pacity: 14.27 GB<br>ersion: 4.2.1 (30148a)<br>mber:<br>ECID:<br>ECID:<br>IMEI:<br>MEID:<br>dress:<br>dress:<br>ected: 6/13/2011 4:01:53 FM | 1. Tort (2000)         |                                |
|                                      | Contact           | Phone Number: N<br>Name:<br>Email Address:                                              | it Applicable                                                                                                    | <u></u>                | 4.                             |

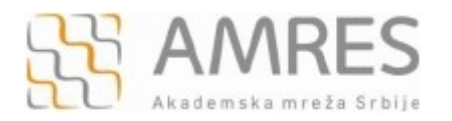

U novom prozoru izabrati **General** karticu iz menija sa leve strane i u delu **Identity** u polje **Name** upisati "eduroam", u **Identifier** polje upisati domen institucije ("sf.bg.ac.rs").

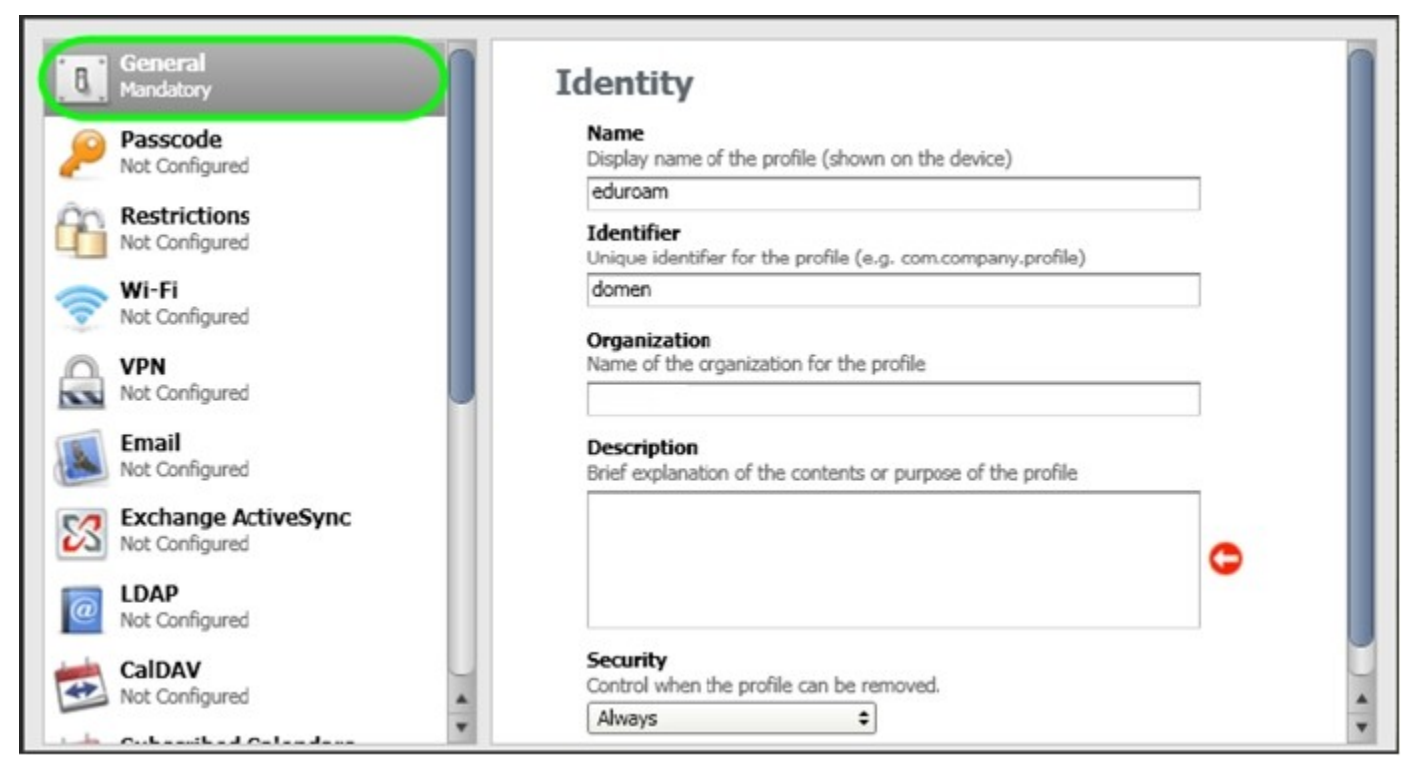

Nakon toga, u meniju sa leve strane pronaći **Credentials** karticu i kliknuti **Configure** u prozoru koji će se pojaviti, kao na slici dole.

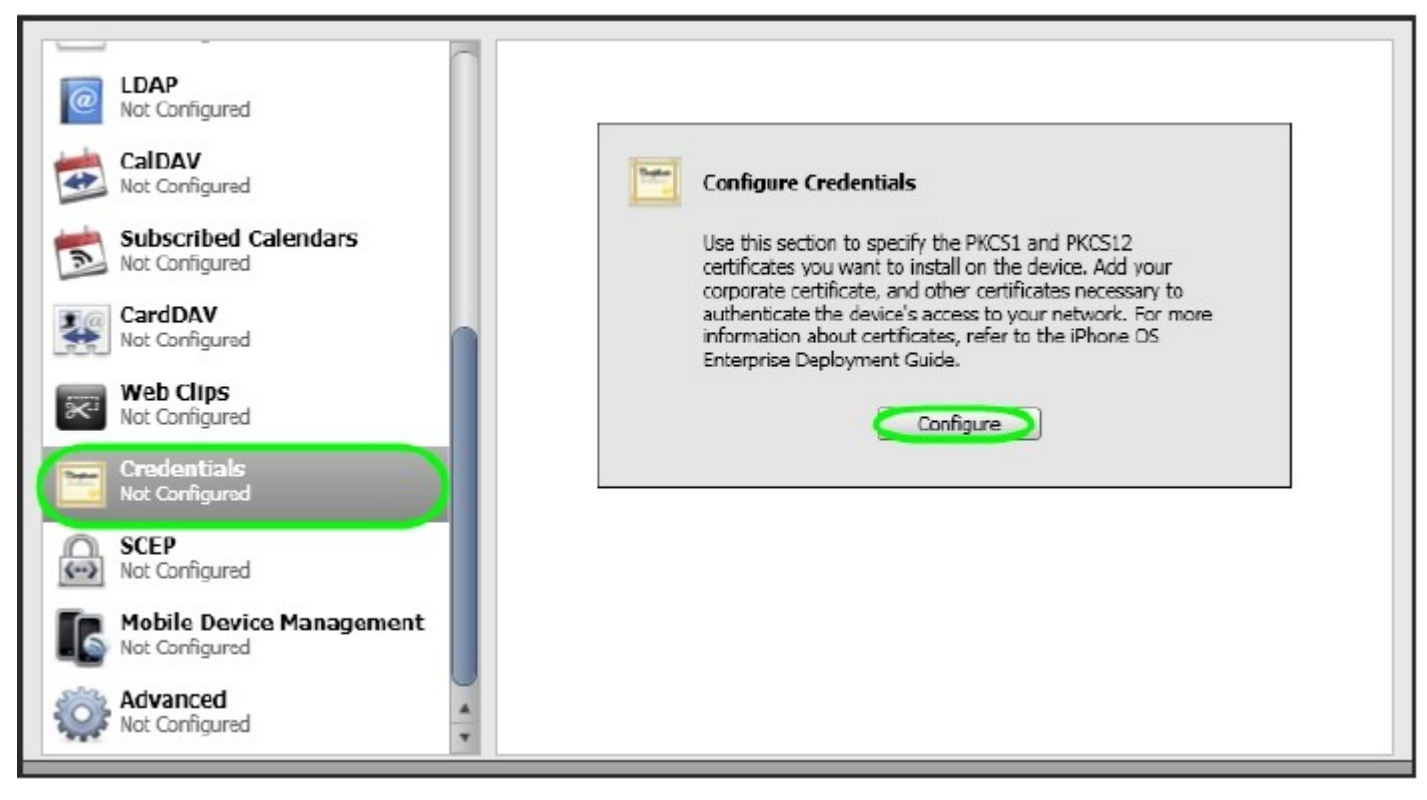

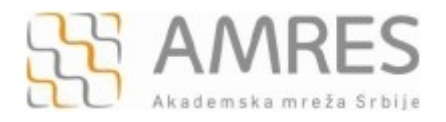

Zatim, u **Personal Certificate Store** prozoru pronaći **TERENA SSL CA** sertifikat, označiti ga i kliknuti dugme **OK**.

| Personal Certificate Store                   | ? 🔀      |
|----------------------------------------------|----------|
| Select the certificate(s) you'd like to use. |          |
| Issued to                                    | ^        |
| Root Agency                                  |          |
| 🔤 TERENA SSL CA                              |          |
| 🖾 GlobalSign Organization Validation CA      |          |
| 🔤 Microsoft Certificate Trust List PCA       |          |
| 🖾 Certisign Autoridade Certificadora AC1S    |          |
| SecureSign RootCA2                           |          |
|                                              | >        |
| Cancel View Cert                             | tificate |

Pojaviće se prozor kao na slici ispod.

| Not Config              | red                 | Credential |                                                                                          |  |
|-------------------------|---------------------|------------|------------------------------------------------------------------------------------------|--|
| WI-FI<br>1 Payload (    | anfigured           |            | Credential Name<br>Name or description of the credential                                 |  |
| Not Config              | red 🚺               |            | TERENA SSL CA                                                                            |  |
| Email<br>Not Config     | red                 |            | Certificate of Identity Data<br>Certificates for inclusion on device.<br>New Certificate |  |
| Exchang<br>Not Config   | a ActiveSync        |            |                                                                                          |  |
| IDAP<br>Not Config      | red                 |            |                                                                                          |  |
| CalDAV<br>Not Config    | red                 |            |                                                                                          |  |
| Not Config              | ed Calendars<br>red |            |                                                                                          |  |
| Kot Config              | red                 |            |                                                                                          |  |
| Web Clip<br>Not Config  | s<br>red            |            |                                                                                          |  |
| Credenti<br>1 Payload ( | als<br>Configurad   |            |                                                                                          |  |
| Not Config              | red                 |            |                                                                                          |  |
| Not Config              | evice Management    |            |                                                                                          |  |
| alla + 4                |                     |            |                                                                                          |  |

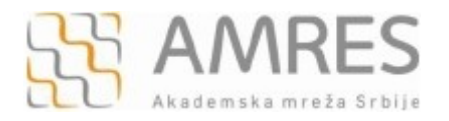

Nakon definisanja sertifikata vratićete se u **Configuration Profiles** podešavanja. Iz menija sa leve strane odabrati **WiFi** karticu i kliknuti **Configure** dugme u prozoru koji će se pojaviti, kao na slici dole.

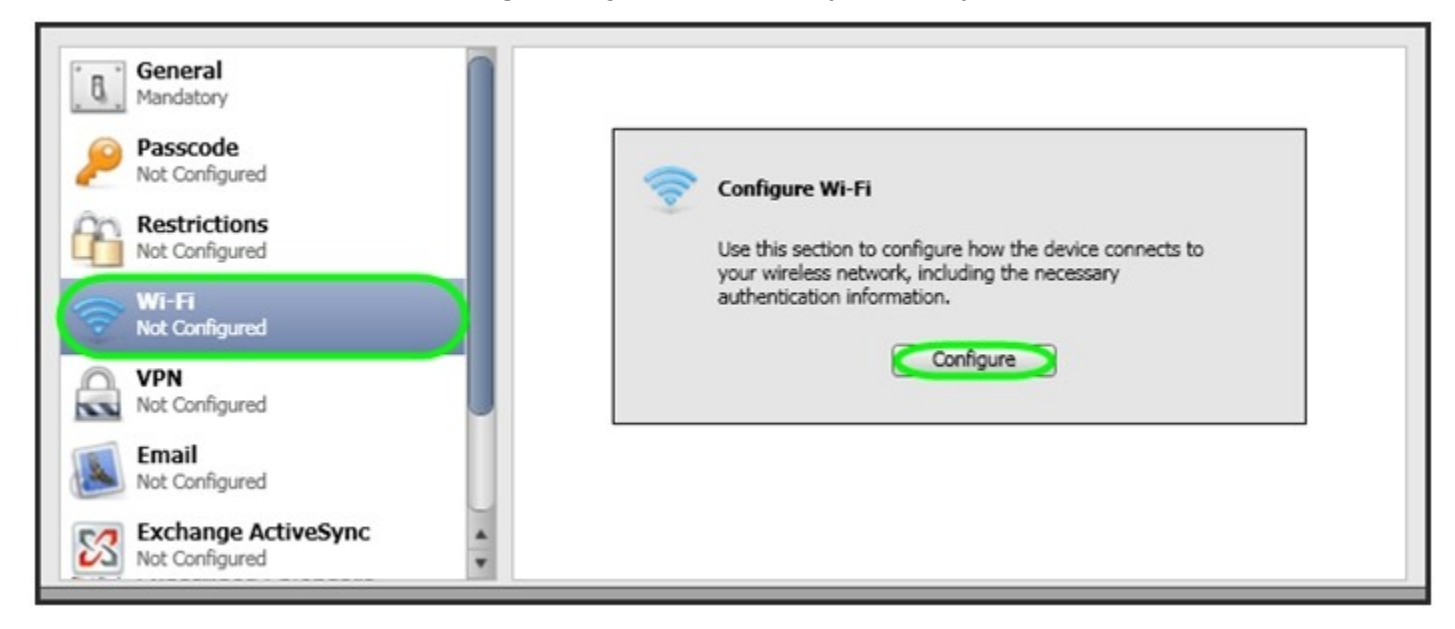

U WiFi prozoru u polju Service Set Identifier upisati "eduroam" (bitno je da sva slova budu mala!). Za Security Type iz padajućeg menija odabrati WPA/WPA2 Enterprise, a u okviru Enteprise settings i kartice Protocols izabrati TTLS. Za Inner Identity-a izabrati PAP. Navedena podešavanja su prikazana na sledećoj slici.

| General<br>Mandatory                  | Wi-Fi 🕞 🕀                                                                      |
|---------------------------------------|--------------------------------------------------------------------------------|
| Passcode                              | Service Set Identifier<br>Identification of the wireless network to connect to |
| Not Configurad                        | eduroam                                                                        |
| Restrictions<br>Not Configured        | Hidden Network<br>Enable if the target network is not open or broadcasting     |
| Wi-Fi<br>1 Payload Configured         | Security Type<br>Wireless network encryption to use when connecting            |
| Not Configured                        | WPA / WPA2 Enterprise \$                                                       |
| Email<br>Not Configured               | Enterprise Settings<br>Configuration of protocols, authentication, and trust   |
| Exchange ActiveSync<br>Not Configured | Accepted EAP Types                                                             |
| LDAP     Not Configured               | Authentication protocols supported on target network                           |
| CalDAV<br>Not Configured              | EAP-FAST                                                                       |
| Subscribed Calendars                  | Configuration of Protected Access Credential (PAC)                             |
| CardDAV<br>Not Configured             | Provision PAC     Provision PAC Anonymously                                    |
| Web Clips                             | Inner Identity<br>Authentication protocol (for use only with TTLS)             |
| Not configured                        | PAP 🛊                                                                          |

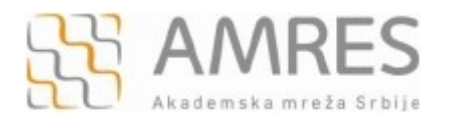

U okviru **Enteprise settings** i kartice **Authentication** u polje **Username** unesite svoje korisničko ime u formi<u>korisnicko ime@sf.bg.ac.rs</u> (npr. pera@sf.bg.ac.rs), gde je **korisničko\_ime** Vaše korisničko ime za eduroam servis, a u polje **Password** uneti svoju lozinku. **Važna napomena**: Korisnički podaci (korisničko ime i lozinka) koji se ovde koriste ne moraju biti isto što i Vaš e-mail nalog! Za informacije o nalogu koji koristite za eduroam, obratite se računarskom centru Saobraćajnog fakulteta.

| General<br>Mandatory                  | Enterprise Settings<br>Configuration of protocols, authentication, and trust | Î |
|---------------------------------------|------------------------------------------------------------------------------|---|
| Passcode<br>Not Configured            | Protocols Authentication Trust                                               |   |
| Restrictions<br>Not Configured        | Username<br>Username for connection to wireless network                      |   |
| Wi-Fi<br>1 Payload Configured         | korisnicko_ime@domen Use Per-connection Password                             |   |
| VPN<br>Not Configured                 | Request during connection and send with authentication Password              |   |
| Email<br>Not Configured               | Password for the provided username                                           |   |
| Exchange ActiveSync<br>Not Configured | Identity Certificate<br>Credentials for connection to wireless network       |   |
| DAP<br>Not Configured                 | ¢                                                                            |   |
| CalDAV<br>Not Configured              | Externally visible identification (for TTLS, PEAP, and EAP-FAST)             | * |

### Pod Enteprise settings odabrati karticu Trust i selektovati TERENA SSL CA sertifikat.

| Beneral Service Set Identifier                                                                                                    |   |
|----------------------------------------------------------------------------------------------------|---|
| Mandatory Identification of the Witeless fietwork to contract to                                                                                                    |   |
| aduram aduram                                                                                                    |   |
| Hidden Network                                                                                                    |   |
| Enable F the target network is not open or broadcasting                                                                                                    |   |
| CO Restrictions                                                                                                    |   |
| Not Configured Security Type                                                                                                    |   |
| Wireless network encryption to use when connecting                                                                                                    |   |
| With WPA / WPA2 Enterprise                                                                                                    |   |
| 1 rayuda callingarda                                                                                                    |   |
| C VPN Enterprise Settings                                                                                                    |   |
| Not Configured Configuration of protocols, authentication, and trust                                                                                                    |   |
|                                                                                                    |   |
| Email Protocols Authentication Trust                                                                                                    |   |
| Not Computed                                                                                                    |   |
| Trusted Certificates                                                                                                    |   |
| Not Configured Configured Configu |   |
| V TERENA SEL CA                                                                                                    |   |
| LDAP                                                                                                    |   |
| Not Configured                                                                                                    |   |
|                                                                                                    |   |
| VellOver<br>Web Conference Certificate Names                                                                                                    |   |
| Destilicate some something from a therefore some                                                                                                    |   |
| Subscribed Calendars                                                                                                    |   |
| Not Configured                                                                                                    |   |
|                                                                                                    |   |
| Cardbav                                                                                                    |   |
| 35 Not Canigured                                                                                                    |   |
| web Clips + -                                                                                                    |   |
| Not Configured                                                                                                    |   |
| Allow Trust Exceptions                                                                                                    |   |
| Credentials Allow trust decisions (via dialog) to be made by the user                                                                                                    |   |
| 1 Asyload Configured                                                                                                    | × |

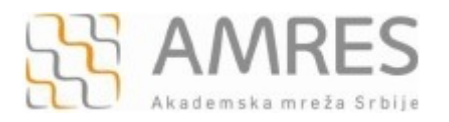

Nakon navedenih podešavanja, u levom panelu izabrati uređaj koji se konfiguriše (IPhone), a u desnom panelu izabrati karticu **Configuration Profiles** i kliknuti na **Install**.

| File Edit View Window Help     |         | iPhone Configuration                                    | n Utili | ty                 |                 |         |        |    |
|--------------------------------|---------|---------------------------------------------------------|---------|--------------------|-----------------|---------|--------|----|
| Add Share Export               |         |                                                         |         |                    | U<br>Hida Datal | ٩       | Search |    |
| LIBRARY  Devices  Applications | Summary | Configuration Profiles<br>Manage configuration profiles | Prov    | visioning Profiles | Applications    | Console |        |    |
| Provisioning Profiles          |         | Name                                                    | -       | Identifier         | Insta           |         |        |    |
| DEVICES<br>Those               | eduroam |                                                         |         | Jomen              |                 | Install |        |    |
|                                |         |                                                         |         |                    |                 |         |        | 10 |

# 2) Podešavanja na mobilnom uređaju

Posle kreiranja profila preko računara potrebno je potvrditi instaliranje novog profila na mobilnom uređaju. U prozoru koji će se pojaviti kliknuti dugme **Install**.

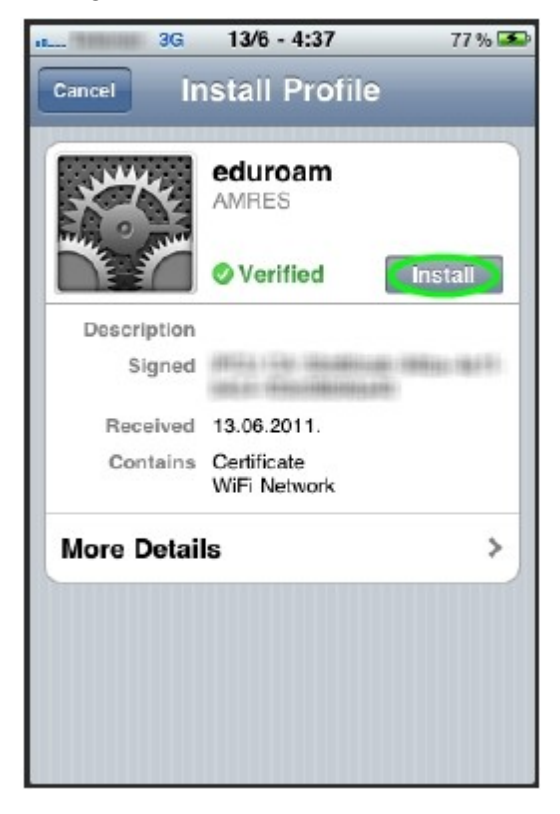

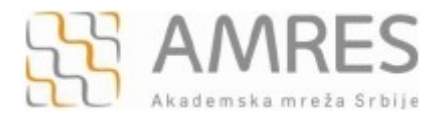

# Sledeći korak je potvrda instaliranja **Root** sertifikata klikom na dugme **Install Now** u novom prozoru.

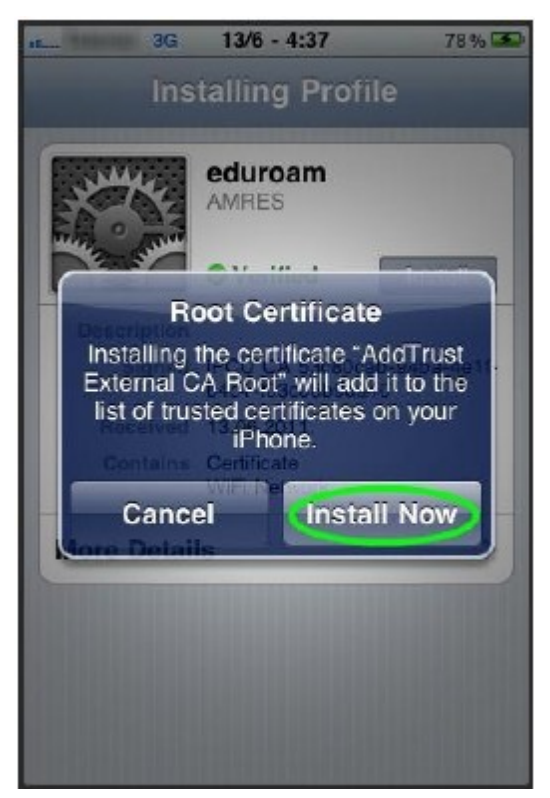

Nakon uspešno završene instalacije edoroam profila pojaviće se ekrani kao na slikama ispod.

| Profile Installed     Ceneral        Profile     Ceneral     Profile     Ceneral </th <th>8 % 🛋</th> <th>4:38 7</th> <th>3G 13/6 -</th> <th>d</th> <th>78 % 🏊</th> <th>13/6 - 4:38</th> <th>3G</th> | 8 % 🛋 | 4:38 7       | 3G 13/6 -        | d       | 78 % 🏊     | 13/6 - 4:38                 | 3G          |
|----------------------------------------------------------------------------------------------------|-------|--------------|------------------|---------|------------|-----------------------------|-------------|
| eduroam   AMRES   o Verified   Description   Signed   Received   13.06.2011.   Contains   Certificate   WiFi Network                                                                                                    |       | file         | Pro              | General | Done       | ofile Installed             | Pro         |
| Overified   Description   Signed   Received   13.06.2011.   Contains   Certificate   WiFi Network                                                                                                    | >     | $\checkmark$ | eduroam<br>AMRES |         |            | eduroam<br>AMRES            | JULIAN AN   |
| Description<br>Signed<br>Received 13.06.2011.<br>Contains Certificate<br>WiFi Network<br>More Details                                                                                                    |       |              |                  |         |            | Verified                    | The summer  |
| Signed       Received       13.06.2011.       Contains       Certificate       WiFi Network                                                                                                    |       |              |                  |         |            |                             | Description |
| Received 13.06.2011.       Contains Certificate<br>WiFi Network       More Details                                                                                                    |       |              |                  |         | No. (Brit) | ALL AND DESCRIPTION OF      | Signed      |
| Contains Certificate<br>WiFi Network<br>More Details                                                                                                    |       |              |                  |         |            | 13.06.2011.                 | Received    |
| More Details >                                                                                                    |       |              |                  |         |            | Certificate<br>WiFi Network | Contains    |
|                                                                                                    |       |              |                  |         | >          | s                           | lore Detail |
|                                                                                                    |       |              |                  |         |            |                             |             |
|                                                                                                    |       |              |                  |         |            |                             |             |
|                                                                                                    |       |              |                  |         |            |                             |             |
|                                                                                                    |       |              |                  |         |            |                             |             |
|                                                                                                    |       |              |                  |         |            |                             |             |

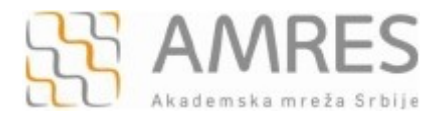

#### Ako je sve dobro podešeno telefon će povezati na eduroam mrežu.

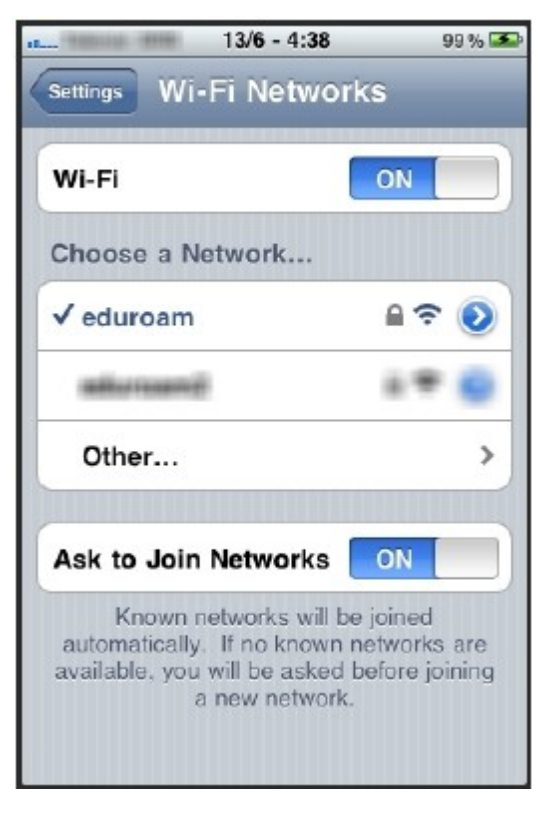